# **OPFRATION BEFORE USE**

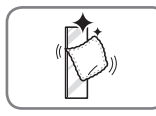

## Clean the Styler.

Clean the Styler thoroughly and wipe off all dust that accumulated during shipping. See *Maintenance*, page 37. Do not plug in or operate the appliance until the interior and exterior have thoroughly dried.

# CAUTION

- Do not scratch the Styler with a sharp object or use a detergent that contains alcohol, bleach, a flammable liquid or an abrasive when removing any tape or adhesive from the Styler,.
- Do not peel off the model or serial number label or the technical information on the rear surface of the Styler.

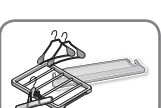

## NOTE

Remove adhesive residue by wiping it off with your thumb or dish detergent.

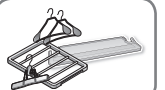

## Unpack accessories.

Unpack the shelf and hangers. For instructions on installing or using accessories, see *Loading the Styler*, pages 25-28. Accessories can be purchased separately from the LG Customer Information Center. Call 1-800-243-0000 (USA) or 1-888-542-2623 (Canada)

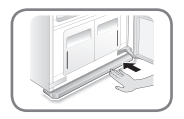

## Assemble the drip tray.

Insert the drip tray at the bottom of the cabinet. See Assembling the Drip Tray, page 18.

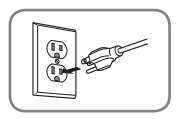

## Connect the power supply.

Check if the power supply is connected before use.

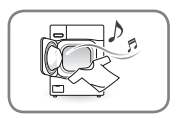

## Wash dirty clothes if necessary before putting them in the Styler.

The Styler does not have a washing function. Stains and loose dirt from one item may transfer to others during a cycle. Wash or brush off dust and dirt, or spot-clean items, to avoid setting stains or transferring dirt or odors.

# USING THE STYLER

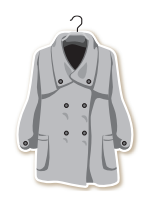

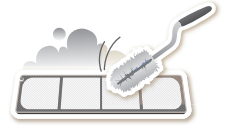

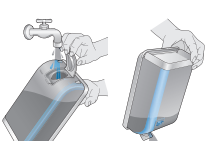

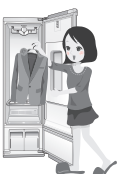

### 1 PREPARE ITEMS

- Wash clothes first, if needed.
- No heat-sensitive items or items that can be damaged by exposure to water. See Choosing Styler-Safe Clothing, page 21.
- Place items on hangers or the shelf.
- Fasten buttons and close zippers to keep items on moving hangers and prevent damage.

## 2 CLEAN LINT FILTER, CHANGE SHEET IN AROMA FILTER

Lift out filter and remove lint from last load for faster and more efficient performance. Reinstall filter, checking alignment when closing grill. Do not operate the Styler without the lint filter in place. See Checking the Lint Filter, page 24. If using a fabric softener sheet in the aroma filter, change it after every use. See Changing the Aroma Sheet, page 24.

## **3 CHECK WATER TANKS**

Fill water supply tank if needed. Empty water drain tank if needed. Use clean tap water in the supply tank for better product performance and lifespan. Do not use distilled water or reuse water from the drain tank. See Checking the Water Tanks, page 25.

## 4 LOAD STYLER

Pay attention to fabric care labels and cycle choice. If clothing is not appropriate for the cycle selected, it may shrink or be seriously damaged. See Loading the Styler, page 25. Remove all empty hangers to avoid noise, friction, and damage to clothing.

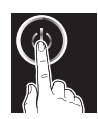

# **5 TURN ON STYLER**

Touch Power to turn on the Styler.

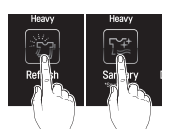

### 6 SELECT CYCLE

Touch icons to select desired cycle and settings. See the Cycle Guide, page 31.

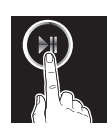

## **7 BEGIN CYCLE**

Touch and hold Start/Pause to begin cycle. Pause cycle at any time by touching Start/Pause again. Restart cycle within four minutes of pausing it, or the Styler shuts off and settings are lost. Do not open door during cycle. If steam or hot air escape from open door, condensation may collect on floor or walls, resulting in damage or mold.

## 8 END OF CYCLE

Remove items when cycle finishes. Leave door open to let hot air escape. Interior light shuts off after 4 minutes if door is left open.

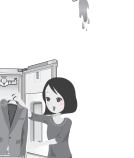

# SORTING LOADS

# Fabric Care Labels

Most articles of clothing feature fabric care labels that include instructions for proper care. Below are some of the symbols that are relevant to choosing appropriate items for the Styler.

| fabric care labels that can be used with the |            |                                       |              |  |  |
|----------------------------------------------|------------|---------------------------------------|--------------|--|--|
| category                                     | label      | meaning                               | Styler       |  |  |
|                                              |            | hand wash                             | $\checkmark$ |  |  |
| μy                                           | Щ          | machine wash,<br>normal cycle         | $\checkmark$ |  |  |
| washing                                      | Щ          | perm press/wrinkle<br>resistant       | $\checkmark$ |  |  |
| labels                                       | Ŭ          | gentle/delicate                       | $\checkmark$ |  |  |
|                                              | ¥          | do not wash                           | ✓*           |  |  |
|                                              | O          | normal                                | $\checkmark$ |  |  |
|                                              | $\bigcirc$ | permanent press/<br>wrinkle resistant | $\checkmark$ |  |  |
| drying<br>labels                             | $\bigcirc$ | gentle/delicate                       | $\checkmark$ |  |  |
|                                              | Ø          | do not tumble dry                     | $\checkmark$ |  |  |
|                                              | $\bowtie$  | do not dry                            | NO           |  |  |
|                                              |            | line/hang dry                         | $\checkmark$ |  |  |
|                                              |            | drip dry                              | $\checkmark$ |  |  |
|                                              |            | dry flat                              | $\checkmark$ |  |  |
|                                              | $\odot$    | high                                  | $\checkmark$ |  |  |
|                                              | $\odot$    | medium                                | $\checkmark$ |  |  |
| dryer<br>heat setting                        | $\odot$    | low                                   | $\checkmark$ |  |  |
| IGNEIS                                       |            | no heat/air dry                       | NO           |  |  |

\*Some items such as fur and leather which are labeled as **do not wash** can be used with the Styler. See the **Fabric Care Guide** on pages 22–23.

# **Grouping Similar Items**

- For best fabric care results, always treat fabrics with similar care requirements together.
- Different fabrics have different care requirements, and some fabrics cannot be treated in certain Styler cycles or should be treated separately.

# Choosing Styler-Safe Clothing

Some items are not appropriate for use with this product.

• Do not put the following items in the Styler.

| category             | non-Stylable items                                                             |
|----------------------|--------------------------------------------------------------------------------|
| clothes              | starched clothes, vinyl                                                        |
| bedding/<br>blankets | electric blankets, heavy blankets<br>(double layer or over 3.3 lb [1.5<br>kg]) |
| other                | shoes, items made with sponge<br>rubber, items with adhesives                  |

- Follow fabric care labels.
- Don't put items that are sensitive to heat or are not suitable for washing with water in Styler cycles that use steam. Use the Gentle Dry cycle only.
- Fur, leather, and silk items should only be treated with the Air Fresh cycle. This cycle is a downloadable cycle. See *Downloading Styler Cycles*, page 36.
- Using the wrong cycle for items can result in damage to fabrics.
- Wash heavily soiled or stained clothes before putting them in the Styler. The Styler does not have a washing function. Loose soil or stains can be transferred between garments during cycles.
- Treat items with an unpleasant odor in a separate load. Odors can be transferred between items during cycles.
- Some odors can be difficult to remove. Odors from oily substances may be difficult for the steam to penetrate. Odors from extended storage may also be difficult to remove.
- Wrinkles may remain in some items. Wrinkles caused by extended storage may be difficult to remove. Wrinkles in cotton or linen may not be removed completely.

# FABRIC CARE GUIDE

|                               |                |                          |                                                                             |                                |                              |                   | Ĩ                      | ● = yes<br>§ = check label                                                                                                    |
|-------------------------------|----------------|--------------------------|-----------------------------------------------------------------------------|--------------------------------|------------------------------|-------------------|------------------------|----------------------------------------------------------------------------------------------------|
| fabric                        |                | abric                    | clothes                                                                     | Refres<br>removing<br>wrinkles | h cycle<br>removing<br>odors | Sanitary<br>cycle | Gentle<br>Dry<br>cycle | comments                                                                                                    |
|                               | rs             | cotton                   | towels, socks,<br>underwear,<br>jeans,<br>sportswear,<br>t-shirts, blankets |                                | •                            | •                 | •                      | Wrinkles may<br>remain in 100%<br>cotton fabrics.<br>Iron after cycle, if<br>desired.                                                                                                    |
| natural fibers vegetable fibe | vegetable fibe | linen,<br>hemp,<br>ramie | summer clothes,<br>tablecloths                                              |                                | •                            | •                 | •                      | Some wrinkles<br>may remain. Make<br>sure fabrics are<br>washable/hand<br>washable if using<br>Refresh/Sanitary<br>cycles. Lay clothes<br>on shelf if delicate.<br>Do not style<br>starched clothes. |
|                               |                | alpaca,<br>camel hair,   | coats, suits<br>scarves,                                                    | §                              | §                            | §                 | •                      | Lay knits on the<br>shelf. Alpaca and<br>camel hair shrink in                                                                                                    |
|                               |                | casnmere                 | knitwear                                                                    |                                | 3                            |                   | •                      | hot water.                                                                                                    |
|                               |                | fur,<br>leather          | coats, scarves                                                              |                                |                              |                   | •*                     | *Only use<br>downloaded Air<br>Fresh cycle (low<br>temperature drying).                                                                                                    |
|                               | nal fibers     | silk                     | silk neckties,<br>ribbons, scarves,<br>blouses, silk<br>velvet/plush        |                                |                              |                   | •*                     | *Only use<br>downloaded Air<br>Fresh cycle (low<br>temperature drying).                                                                                                    |
|                               | anir           | 0                        | sweaters,<br>knitwear                                                       |                                | §                            |                   | •                      | Lay knits on shelf.<br>Some wool shrinks<br>when washed in<br>hot water. Make                                                                                                    |
|                               |                | wool                     | winter<br>coats, suits,<br>sportswear,<br>uniforms                          | •                              | •                            | •                 | •                      | sure fabrics are<br>washable/hand<br>washable if using<br>Refresh/Sanitary<br>cycles. Gentle Dry<br>cycle is safe for<br>most.                                                                       |

# FABRIC CARE GUIDE (CONTINUED)

|                 |                   |                                                         | 2<br>2               |                   | ۲¥       | ۲ <u>چ</u> | • = yes<br>§ = check label                                                                  |
|-----------------|-------------------|---------------------------------------------------------|----------------------|-------------------|----------|------------|---------------------------------------------------------------------------------------------|
| fabric          |                   | clothes                                                 | Refresh cycle        |                   | Sanitary | Gentle     |                                                                                             |
|                 |                   |                                                         | removing<br>wrinkles | removing<br>odors | cycle    | cycle      | comments                                                                                    |
|                 | acetate           | suit lining,<br>blouses, neckties,<br>pajamas           | •                    | ٠                 | •        | •          |                                                                                             |
| man-made fibers | acrylic           | thermal<br>underwear,<br>knitwear                       | •                    | •                 | •        | •          | Lay clothes on shelf                                                                        |
|                 | nylon             | stockings,<br>lingerie                                  | •                    | •                 | •        | •          | Lay clothes on shelf                                                                        |
|                 |                   | sportswear,<br>curtains                                 | •                    | ٠                 | •        | •          |                                                                                             |
|                 | polyure-<br>thane | stretchable<br>clothing<br>(containing less<br>than 5%) | •                    | ٠                 | ٠        | •          | If the item contains<br>more than 5%<br>polyurethane<br>(swimwear), check<br>label for care |
|                 | rayon             | suit lining                                             | •                    | •                 | •        | •          |                                                                                             |

- Fabrics come in a wide variety of weights and finishes and can have different care requirements for each variety. It is difficult to cover them adequately in this manual. Before using the Styler with any item, check the care label before proceeding. Do not put items that are not colorfast, are heat-sensitive, or are not suitable for washing with water in the Refresh or Sanitary cycles. Do a water blot test on a small, inconspicuous spot (an inside seam) to determine if the fabric is colorfast. For further assistance, consult the clothing manufacturer, a dry cleaning professional, or a more detailed fabric care guide.
- Using the Styler with items that are very wet or are not colorfast may result in damage to the items and staining from fabric dyes on the interior of the cabinet. These stains will not affect the operation of the Styler. Use toothpaste to remove stains from interior of cabinet.
- The Styler does not have a washing function. Wash soiled items before use.

# CHECKING THE FILTERS BEFORE EVERY LOAD

# **Checking the Lint Filter**

Always make sure the lint filter is clean before starting a new load; a clogged lint filter will increase drying times.

# 1 Open the front grill and take out the lint filter.

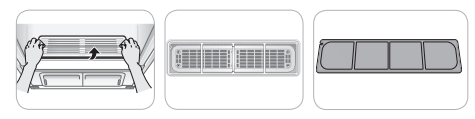

2 Brush the filter with a soft brush or clean it with a vacuum cleaner.

If the lint filter is torn or damaged, replace it with a new filter.

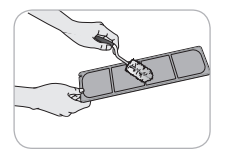

3 Reinstall the filter.

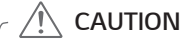

• Check that the sides are aligned correctly when inserting the grill.

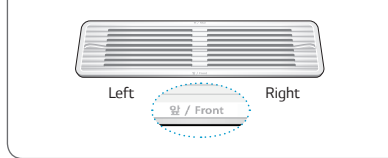

# Changing the Aroma Sheet

Use a dryer fabric softener sheet to add a refreshing aroma to items. Replace the fabric softener sheet after every use.

### 1 Remove the aroma filter from the Styler.

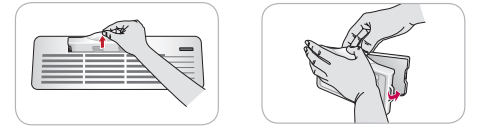

2 Open the aroma filter and insert a dryer fabric softener sheet into it.

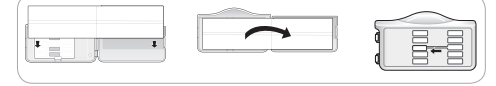

3 Close the aroma filter and insert it back in the Styler.

Insert the aroma filter in the direction of the arrow. You can adjust the opening of the perfume filter using the adjustment lever. The more open the aroma filter is, the richer the aroma gets.

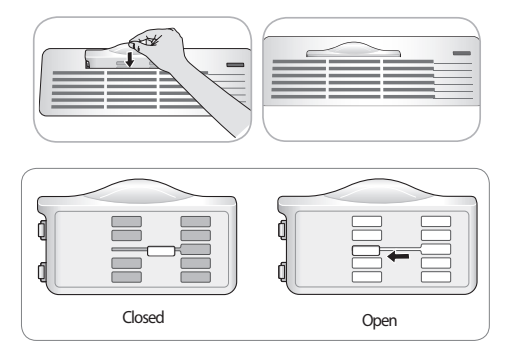

4 When the cycle is complete, remove the aroma filter and discard the fabric softener sheet.

# CHECKING THE WATER TANKS

Check the water in the water tanks before use. The water supply tank must be filled with water before using the Styler. The Styler does not work without water. The water drain tank should be emptied before each use.

1 Pull the handle of each tank forward to remove the tank and check the level of water.

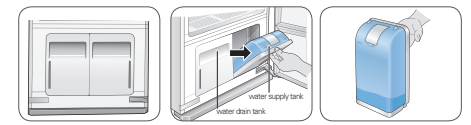

2 Make sure the water supply tank is filled with water.

The full water supply tank can be used approximately four times, depending on the cycles used. Use clean tap water or bottled water for best performance and longer product life. Do not use distilled water or reuse the water from the drain tank.

The first time the Styler is used, 2/3 of the water in the fully filled water supply tank is used. Less water is used in following cycles.

- CAUTION
- Only use water when filling the water supply tank. Any other substance, such as detergent or fabric softener, may damage the Styler.
- Use only clean tap water or bottled water. Foreign materials in the water may shorten the lifespan of the Styler.
- **Do not use distilled water.** The water sensor may not work.
- Do not reuse the water in the drain tank to fill the water supply tank.

3 Make sure the water drain tank is empty. The drain tank will be filled after about three uses. The tank fills more quickly during drying cycles. The Styler does not work if the drain tank is full.

• Some discoloration of the water drain tank may occur over time. This is normal and will not affect product performance.

# LOADING THE STYLER

# 

- Check all pockets to make sure that they are empty. Items such as clips, pens, coins, and keys can damage both the Styler and your clothes. Flammable objects such as lighters or matches could ignite, causing a fire. Failure to do so can result in fire, explosion, or death.
- Never dry clothes that have been exposed to oil, gasoline, or other flammable substances. Washing clothes will not completely remove oil residues. Failure to obey this warning can result in fire, explosion, or death.
- Remove empty hangers from the moving hanger and place them on the shelf before starting the cycle. Empty hangers may cause unnecessary noise, friction, and damage to fabrics. See *Storing Hangers*, page 28.
- Hang hangers in the same direction on the moving hanger to prevent collisions.

| accessory            | items to use it with                                                                                                    |
|----------------------|----------------------------------------------------------------------------------------------------|
| hangers              | shirts, dresses, suits, coats,<br>skirts, pants without creases<br>or too large for pants press, or<br>any item that can use a hanger |
| Pants Crease<br>Care | pants when creases are desired                                                                                                    |
| shelf                | sweaters, wool, knitwear,<br>lingerie, shoes, hats, toys, and<br>other clothing or items that<br>cannot use hangers                   |

## Hangers

The hangers that come with the Styler are for use with the Styler only. Any plastic or metal hanger that has a hook less than 5/32 in. (4 mm) thick and hooks snugly into the indentations in the moving hanger can be used in the Styler.

- Do not use hangers with wool, knitwear, or delicate lingerie. The garments may stretch or be left with hanger marks.
- Wrinkles may appear at the back of the collar on some garments.
- Use the diagonal hanger grooves in the moving hanger for large or bulky items.
- Remove empty hangers or store them in the shelf during operation. See *Storing Hangers*, page 28.
- 1 Select an appropriate hanger. Choose the Styler hanger that fits the item you are hanging up.
- 2 Fasten the buttons and zippers on all garments and hang them on hangers. Doing so helps keep the garments from falling or becoming more wrinkled during the cycle. If a garment has no buttons or zipper, fasten it with a cotton string around the collar area.

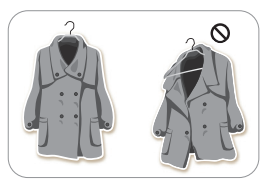

3 Place the hangers into the slots of the moving hanger

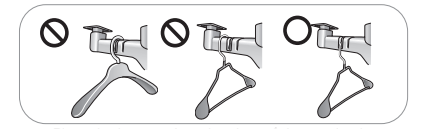

# Using the Moving Hanger

1 Insert hangers into slots and pull down to secure the hook snugly.

Hooks should fit down in the slots snugly to prevent noise, vibration, or damage to items during operation.

2 Use the diagonal slots (2 and 4) for bulky items.

Do not use diagonal slots and standard slots during the same cycle. The hangers may knock into each other and damage clothing.

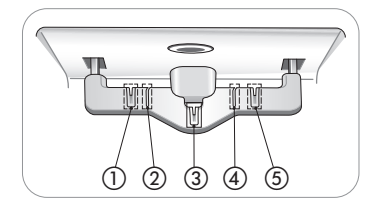

## 3 Do not overcrowd items.

The fewer items, the better the drying performance. Items that touch the sides of the cabinet may pick up condensation from the cabinet and fail to dry completely.

# Pants Hanger or Pants Crease Care

Place pants either on the moving hanger or in the Pants Crease Care, depending on whether maintaining the creases on the pants legs is desired.

- Hanging pants on the moving hanger may remove the creases on pants legs.
- To maintain the creases on pants legs, use the Pants Crease Care.
- Pants should be no wider than 38 in. (96 cm) or longer than 43 5/16 in. (110 cm) to fit in the Pants Crease Care. Check the size of the pants before using the Pants Crease Care. If pants are too large, use the moving hanger.
- The fabric content of the garments affects how well wrinkles are removed.
- Download the Extra Pants Care cycle for the most effective wrinkle removal for pants. See *Downloading Styler Cycles*, page 36.

## **Opening and Closing the Pants Hanger**

 To open, fold the hook down toward the hanger blades to unlock and separate the blades.

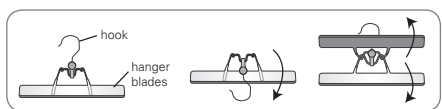

2 Once pants are inserted, bring the blades together and rotate the hook up and away from the blades to lock them in place.

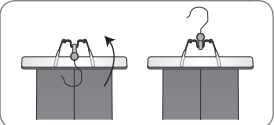

## Hanging Pants On the Pants Hanger

- 1 Remove all objects from pants pockets and button the back pockets.
- 2 Fold pants along crease lines (or where crease lines would be), and attach the pants hanger at the ends of the pants legs.

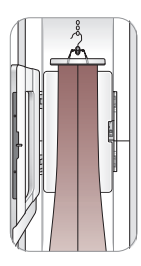

3 Tug gently on the sides of the pants legs. Make sure pants are stretched tight within the hanger, with no wrinkles, and will not fall out of the hanger during the cycle.

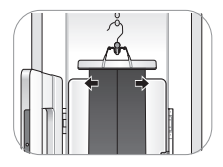

4 Place the pants hanger on the moving hanger or in the Pants Crease Care.

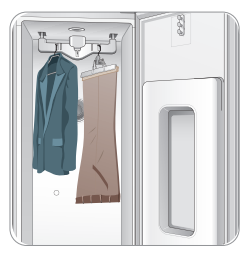

## Using the Pants Crease Care

1 Open the Pants Crease Care by pressing on the icon on the side.

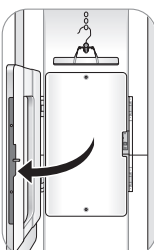

2 Hang the pants hanger on the hook above the Pants Crease Care that best fits the length of the pants being pressed.

If the pants are longer, use the higher hooks to keep the pants from hitting the floor of the cabinet.

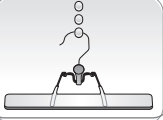

Pants should be no wider than 38 in. (96 cm) or longer than 43.3 in. (110 cm). Check the size of the pants before using the Pants Crease Care. If pants are too large, use the moving hanger.

3 Make sure the pants are hanging straight. Check the creases on the legs to make sure they are lined up. If the pants are not folded properly at the creases and hanging straight, double lines may appear at the pants' edges.

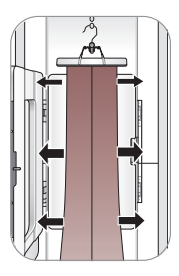

4 Close the Pants Crease Care, then straighten the pants once more. Gently tug the edges of the pants to smooth out any wrinkles. Make sure the pants are hanging straight in the Pants Crease Care.

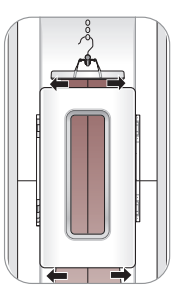

# Shelf

Use the shelf for clothes and items that cannot be placed on hangers. Do not stack items on the shelf. For best drying performance, use the shelf for a single item or smaller items with space between.

## Assembling the Shelf

1 Hold the shelf so that the gray trim is toward the front.

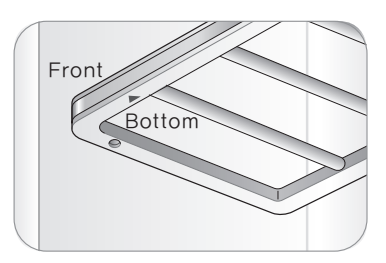

2 Insert the left shelf groove into the left shelf support, then lower the right shelf groove onto the right shelf support.

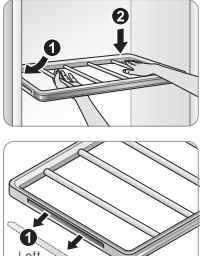

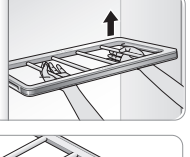

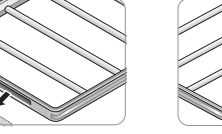

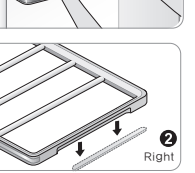

3 To disassemble, lift up the right side of the shelf, then pull out the left side of the shelf from the shelf support.

# 

- The shelf cannot be assembled by sliding it into the cabinet. It will fall if not assembled properly.
- Do not place heavy objects on the shelf or use it to store objects. Doing so can cause the product to malfunction.
- Do not allow children to climb on or hang on the shelf. They could be injured.

• Hang the shelf on the shelf holder when treating long clothes such as coats or dresses.

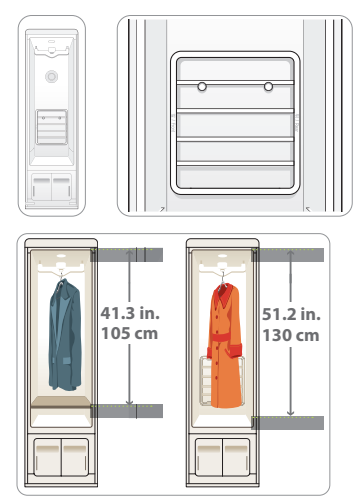

## **Storing Hangers**

Remove unused hangers from the moving hanger and store them in the shelf during operation. This prevents noise and damage to clothing.

1 Insert the hangers between the rails of the shelf.

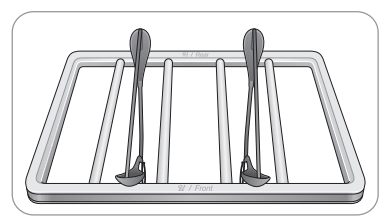

- 2 When styling long clothes, if the shelf is stored on the shelf holder, store the hangers outside the unit during operation.
- 3 Do not use the shelf to store heavy items.

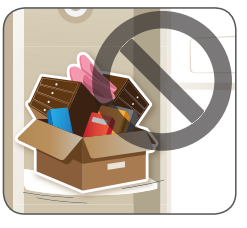

# CONTROL PANEL

The control panel responds to touch using static electricity. A light touch is enough to operate it. Use a cloth when cleaning the controls to avoid contacting and activating the keys. Foreign substances on the control, wearing gloves, or touching the keys through cloth may prevent the keys from activating.

## **Control Panel Features**

Depending on the model, some of the following functions may not be available.

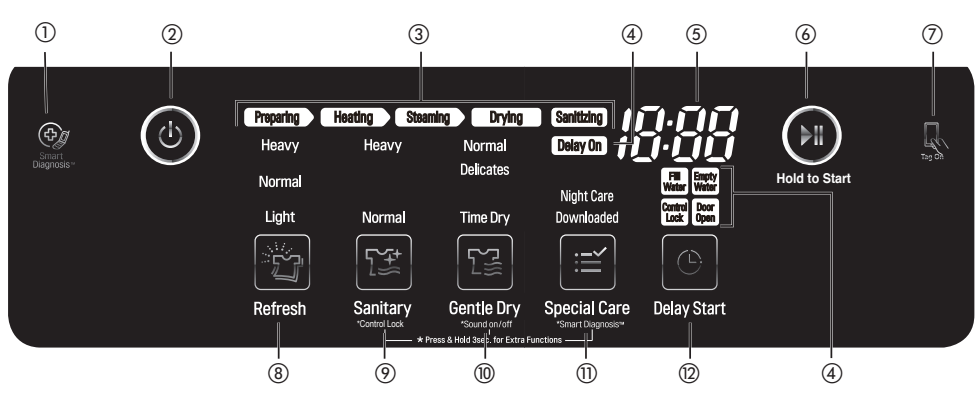

## ① SMART DIAGNOSIS™ ICON

Place the phone over this icon when diagnosing problems with Smart Diagnosis. See **Using Smart Diagnosis**, page 43.

## 2 POWER ON/OFF

Touch Power to turn the Styler ON/OFF. Once the cycle is complete, the Styler automatically turns off after 30 minutes if no keys are touched.

**NOTE:** Touching Power during a cycle will cancel that cycle and the cycle settings will be lost.

## **③ CYCLE COMPLETION INDICATOR**

This portion of the display shows which stage of the styling cycle is currently underway (Preparing, Heating, Steaming, Drying, or Sanitizing).

## 4 option and alert indicators

**Delay On:** lights when the Delay Start feature is set.

**Fill Water:** lights when the water supply tank is missing or empty.

**Empty Water:** lights when the water drain tank is missing or full.

**Control Lock:** lights when the Control Lock function is engaged. See *Locking the Controls*, page 34.

**Door Open:** lights when the door is opened during a cycle.

## **(5) TIME DISPLAY**

The display shows the estimated time remaining and error messages for the Styler.

## **6 START/PAUSE**

Touch and hold to Start the selected cycle. If the Styler is running, touch to PAUSE the cycle without losing the current settings.

**NOTE:** If you do not touch Start/Pause to resume a cycle within four minutes of pausing it, the Styler turns off automatically.

## 7 TAG ON ICON

Place an NFC-equipped smart phone over this icon to use the LG Smart Styler application using NFC (Near Field Communication) tags. See **Using the Tag On Function**, page 35.

## **⑧ REFRESH CYCLE**

Touch the icon to select a Refresh cycle, touch repeatedly to toggle through the settings. See the **Cycle Guide**, page 31.

## **③ SANITARY CYCLE / \*CONTROL LOCK**

Touch the icon to select a Sanitary cycle, touch repeatedly to toggle through the settings. See the *Cycle Guide*, page 31.

Touch and hold the icon for three seconds to activate/deactivate the Control Lock function. See *Locking the Controls*, page 34.

### 1 GENTLE DRY CYCLE / \*SOUND ON/OFF

Touch the icon to select a Gentle Dry cycle, touch repeatedly to toggle through the settings. See the **Cycle Guide**, page 31.

Touch for three seconds to turn the button and alert sounds on/off. See *Turning the Alert Sounds On/Off*, page 34.

### (1) SPECIAL CARE / \*SMART DIAGNOSIS™

Touch the icon to select the Night Care or Downloaded cycle. The Night Care cycle is a special extended Sanitary Heavy cycle designed to dry clothes overnight.

The default Downloaded cycle is the Ready to Go cycle. Download a new cycle in this position using the LG Smart Styler application on an NFCequipped smart phone. See **Downloading Styler Cycles**, page 36.

Press and hold for three seconds to activate the Smart Diagnosis™ function. See **Using Smart Diagnosis™**, page 43.

### DELAY START

Set a delayed start time for the cycle. See **Setting a Delayed Start Time**, page 34. Delay Start cannot be selected with the Night Care cycle.

# **CYCLE GUIDE**

|           |                                                                                                    |                                                                                                    |                                 |         | Cycle Processes |       |          |     |
|-----------|----------------------------------------------------------------------------------------------------|----------------------------------------------------------------------------------------------------|---------------------------------|---------|-----------------|-------|----------|-----|
| Cycle     | Setting                                                                                                    | Clothing / Fabric Type                                                                                                    | Est.<br>time<br>in Hr.:<br>Min. | Prepare | Heat            | Steam | Sanitize | Dry |
| CLE       | Normal                                                                                                    | suit, coat, school uniform,<br>scarf, wool, knitwear, outdoor/<br>performance clothing, towels,                                       | 48                              | 0       |                 | 0     |          | 0   |
| ESH CY    | Light                                                                                                    | underwear, t-shirts, socks, jeans,<br>jean jackets, lingerie, sportswear,<br>tablecloths                                              | 20                              | 0       |                 | 0     |          | 0   |
| Heavy     |                                                                                                    | 100% wool, polyester, rayon,<br>urethane, gabardine, Gore-Tex,<br>cotton, nylon, ramie, hemp                                          | 1:07                            | 0       |                 | 0     |          | 0   |
| SY CYCLE  | Normal suit, coat, school uniform, scarf,<br>outdoor/performance clothing,<br>towels, underwear, t-shirts,<br>socks, jeans, jean jackets,             |                                                                                                    | 1:28                            | 0       | 0               | 0     | 0        | 0   |
| SANITAR   | Heavy                                                                                                    | 100% wool, polyester, rayon,<br>urethane, gabardine, Gore-Tex,<br>cotton, nylon, ramie, hemp                                          | 1:43                            | 0       | 0               | 0     | 0        | 0   |
| CCCE CCCE |                                                                                                    | suit, coat, school uniform,<br>scarf, wool, knitwear, outdoor/<br>performance clothing, towels,<br>underwear, t-shirts, socks, jeans, | 2:00                            |         |                 |       |          | 0   |
| E DRY     | Delicates                                                                                                    | jean jackets, lingerie, sportswear,<br>tablecloths, ties, blouses                                                                     | 2:30                            |         |                 |       |          | 0   |
| GENTLE    | Time Dry Time Dry 100% wool, polyester, rayon,<br>urethane, gabardine, Gore-<br>Tex, cotton, nylon, ramie, hemp,<br>cashmere, camelhair, alpaca, silk |                                                                                                    | 30–2:30                         |         |                 |       |          | 0   |
| - CARE    | Night Care                                                                                                    | a special extended Sanitary Heavy<br>cycle for use overnight<br>(Delay Start cannot be selected<br>with the Night Care cycle.)        | 10:33                           | 0       | 0               | 0     | 0        | 0   |
| SPECIA    | Downloaded                                                                                                    | Ready to Go (default)<br>warm up clothes and outerwear<br>before stepping outdoors in the<br>winter                                   | 10                              |         |                 |       |          |     |

# **Cycle Processes**

- **Preparing** heats the water in the tank in preparation for supplying steam.
- **Heating** preheats the air inside the cabinet to enhance the effect of the steam.
- **Steaming** sprays steam on the clothes.
- Sanitizing removes germs from the clothes.
- **Drying** removes moisture in the clothes.

# **CHOOSING A CYCLE**

Styler cycles are designed to fit a variety of situations. Select the cycle and setting that best match the load contents and desired results for maximum performance and fabric care. For best results, pay attention to garment care labels and choose a cycle that is appropriate for the fabric content of the items. For a guide to the symbols used on fabric care labels, see the chart on page 21 and the **Fabric Care Guide** on pages 22-23.

Touch the cycle selector icon to select the desired cycle. Press the icon repeatedly to select the desired setting. When you select a cycle, the light for the default setting will turn on. See **Using the Styler**, page 20, for more details on operating methods.

# **Refresh Cycle**

Use the Refresh cycle to remove odors and wrinkles and to dry items. This cycle uses steam and should only be used with washable items. The cycle is safe for washable wool and knitwear.

## Sanitary Cycle

Use the Sanitary cycle to remove germs and to dry items. Choose this cycle for clothing, bedding, and children's clothing and toys. Do not use this cycle for wool or knitwear, because the high temperatures and steam can cause shrinkage.

## Sanitary Heavy

Use for clothes, bedding, or soft toys. Quilts or blankets should be a single layer and weigh 3.3 lb (1.5 kg) or less.

# Gentle Dry Cycle

Use the Gentle Dry cycle to remove odors and wrinkles and to dry items. Choose this cycle for non-washable fabrics like silk and cashmere. There is also a downloadable dry cycle called Air Fresh for use with fur and leather items. See **Downloading Styler Cycles**, page 36.

## Time Dry

Use the Time Dry cycle to manually select the drying time, from 30 to 150 minutes, in 30-minute increments. Or use Time Dry to add drying time at the end of another cycle.

# **Special Care**

## Night Care

The Night Care cycle is a special extended Sanitary Heavy cycle. It runs the Sanitary Heavy cycle and then dries periodically every hour for an additional eight hours. Sleep soundly knowing the items will be ready in the morning.

## Downloaded

Download one cycle and use it to treat special fabrics like fur and leather, reduce noise, or remove static.

The default downloaded cycle is Ready to Go, a ten minute cycle which takes the chill out of clothes and outerwear. Perfect for winter weather.

To download a different cycle, see **Downloading Styler Cycles**, page 36.

## Downloadable Cycles

| Cycle                          | Est.<br>time<br>in Hr.:<br>Min. | Description                                                                                                    |
|--------------------------------|---------------------------------|----------------------------------------------------------------------------------------------------|
| Ready to Go                    | 10                              | (default) see Cycle Guide and above                                                                                                    |
| Athletic Uniform<br>/Equipment | 1:48                            | gently removes odors<br>from uniforms and gear                                                                                                    |
| Air Fresh                      | 30                              | gently removes moisture<br>and dust from fur, leather,<br>and silk without damaging<br>fabrics and restores<br>volume to fur or fabric<br>flattened by everyday<br>activities |
| Extra Pants<br>Care            | 1:07                            | intensively straightens<br>wrinkles and accentuates<br>pants creases                                                                                                    |
| Shawls<br>/Neckties            | 24                              | gently removes odors from<br>frequently used shawls,<br>scarves or neckties                                                                                                   |
| Soft Toys                      | 1:33                            | refreshes soft toys                                                                                                    |
| Silent Mode                    | 2:03                            | quieter refresh cycle                                                                                                    |
| Rainy Day                      | 52                              | refreshes and gently<br>dries damp clothing                                                                                                    |
| Warm Up                        | 30                              | warms up blankets and comforters                                                                                                    |
| Static Removal                 | 11                              | removes static using<br>TrueSteam™                                                                                                    |

# CYCLE SETTINGS AND OPTIONS

# **Cycle Selector Icons**

To change the settings during the cycle, touch Start/Pause to pause the cycle, then touch the relevant cycle selector icon to change settings.

• Touch the Start/Pause button to activate the control panel.

The cycle selected and the Start/Pause button start blinking.

## Selecting a Cycle

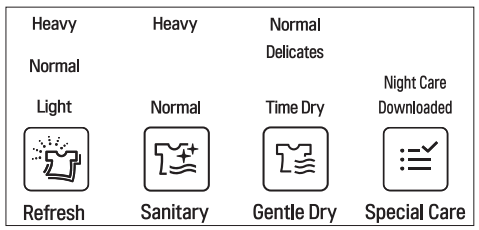

- 1 Touch Power
- 2 Touch the cycle selector icon repeatedly until the desired cycle and setting is illuminated.
- 3 Touch Start/Pause.

## **Changing Settings During a Cycle**

- 1 Touch Start/Pause to pause the cycle.
- 2 Touch the relevant cycle selector icon to change settings.
- During the Refresh and Sanitary cycles, the machine will make a boiling and hissing sound as water is boiled to make steam and steam is sprayed on clothes. This is normal.
- The moving hanger will move even when only the shelf is being used.
- Cycle times may vary depending on the usage environment, including water temperature.
- Cycle time for the Gentle Dry cycle may be longer for wet clothes that are not spin dried.

- Very thick clothing may not be as uniformly dry at the end of the Gentle Dry cycle.
- If the Sanitary cycle is changed to a Refresh or Gentle Dry cycle during operation, the sanitize process is not performed.

# 

- **Do not open the door during operation.** There is a risk of burns or injury from escaping hot air or steam.
- Do not allow steam or hot air to escape the cabinet during operation. Opening the door during operation also affects performance, lengthens drying time, and results in water condensing and collecting on the floor.
- Do not put very wet items in the Styler to dry. Shake off or wring out excess water before putting items in the cabinet to dry. If a large amount of water pools in the cabinet, drying performance may suffer or the product may be damaged.
- Remove or store the shelf when hanging longer items so items won't get wrinkled.
- Fasten buttons and zippers on hanging clothes to prevent them from falling off hangers during operation. Fasten the neck area with cotton string if there is no button or zipper.

## Selecting the Downloaded Cycle

- 1 Touch Power
- 2 Touch the Special Care cycle selector icon to select the Downloaded cycle.
- 3 Touch Start/Pause.
- Download and use the LG Smart Styler app on a smart phone to confirm the current downloaded cycle or to download another cycle.
- Only one Downloaded Cycle can be saved and changed at a time. See *Downloading Styler Cycles*, page 36.

# SPECIAL FUNCTIONS

Some buttons also activate special functions, including the Control Lock.

# Locking the Controls

Use Control Lock to prevent unwanted use of the Styler or to keep cycle settings from being changed while the Styler is operating.

- 1 Touch and hold the Sanitary icon for three seconds to activate or deactivate the Control Lock function.
- 2 The Control Lock icon lights in the display, and all controls are disabled except the Power button.
- Control Lock does not lock the door.
- The Control Lock setting is retained even if there is a power outage.
- Once set, Control Lock remains active until it is manually deactivated. Control Lock must be deactivated to run another cycle.

## Turning Alert Sounds On/Off

The button and alert sounds can be turned on/ off.

- 1 Touch and hold the Gentle Dry icon for three seconds to activate or deactivate the button and alert sounds.
- 2 A tone sounds to confirm the change.

# Setting a Delayed Start Time

Use the Delay Start function to delay the start time of the cycle.

- 1 Touch Power
- 2 Touch the cycle selector icon for the desired cycle.
- 3 Touch Delay Start to set the start time of the cycle.

The default delay time is three hours. Each time you touch the button, the time increases by an hour, up to 19 hours.

- Touch and hold the button to increase the delay time more quickly.
- Delay Start cannot be used for the Night Care cycle.

# CAUTION

- **Do not open the door during operation.** There is a risk of burns or injury from escaping hot air or steam.
- Do not allow steam or hot air to escape the cabinet during operation. Opening the door during operation also affects performance, lengthens drying time, and results in water condensing and collecting on the floor.

## \* Smart Diagnosis™

Use this function with the LG Smart Styler application on a smart phone or when contacting the LG service center to help diagnose problems with the Styler. See **Using Smart Diagnosis**<sup>™</sup>, page 43.

# **SMART FEATURES**

# TAG ON

# Before Using Tag On

The Tag On function allows you to conveniently use the LG Smart Diagnosis<sup>™</sup> and Smart Download Cycle features to communicate with your appliance right from your own smart phone. To use the Tag On function:

- 1 Download the LG Smart Styler app to your smart phone.
- 2 Turn on the NFC (Near Field Communication) function in your smart phone.

The Tag On function can only be used with smart phones equipped with the NFC function and based on the Android OS (operating system).

# Turning On the Smart Phone's NFC Function

- Enter the Settings menu of the smart phone and select *Share & Connect* under Wireless & Networks.
- 2 Set NFC and Direct/Android Beam to ON and select **NFC**.
- 3 Select Use Read and Write/P2P receive.

# 

Depending on the smart phone manufacturer and Android OS version, the NFC activation process may differ. Refer to the manual of your smart phone for details.

# Using the Tag On Function

1 Look for the Tag On icon next to the Start/ Pause button on the control panel.

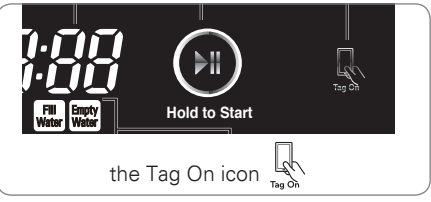

Position the smart phone by the icon when using the Tag On function with the LG Smart Diagnosis™, Smart Download Cycle, and One Touch Styling features of the LG Smart Styler application.

2 Position the smart phone so that the NFC antenna target on the smart phone screen is over the Tag On icon on the appliance. (Because the antenna is positioned inside the phone, the LG Smart Styler app shows a target range on the smart phone's screen based on recognized phone models.)

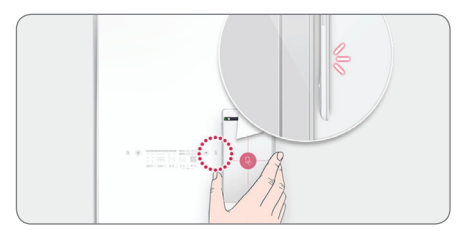

3 If the app is not able to show a target range, try positioning the center back of the smart phone over the Tag On icon on the appliance.

If the connection is not made immediately, move the smart phone very slightly in a widening circular motion until the application verifies the connection.

- Because of the characteristics of NFC, if the transmission distance is too far, or if there is a metal sticker or a thick case on the phone, transmission will not be good.
- Press [ ] in the LG Smart Styler app for a more detailed guide on how to use the Tag On function.

# Using Tag On with Apps

Touch an LG Styler's Tag On logo with an NFCequipped smart phone, and the LG Smart Styler apps use the Tag On function.

## LG Smart Styler

Install and run the LG Smart Styler app from the Google Play Store or the App Store to use a variety of functions.

# **Downloading Styler Cycles**

LG Smart Styler's Smart Download Cycle app allows you to download a cycle for later use. The cycle is available at the Downloaded cycle position on the control panel until another cycle is downloaded.

1 Install the LG Smart Styler application on an NFC-equipped smart phone.

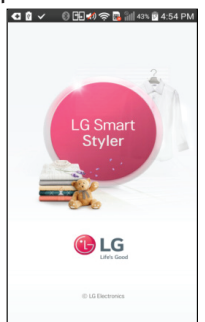

Download the application from the Play Store, install it and run it.

5 Touch the Tag On logo.

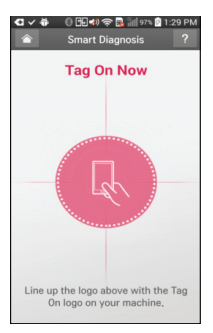

- When a Tag On screen appears (see above), tap your smart phone on the Tag On icon on the right side of the Styler's control panel.
- If the phone isn't recognized, touch [ ? ] on the upper right of the Tag On screen on your LG Smart Styler application to see the detailed guide, or see Using the Tag On Function, page 35

2 Select the Smart Download Cycle app. 🕙 🗸 🛐 🛛 🕄 🖽 📣 🛜 🌉 🕍 45% 🕅 8:10 AM

LG Smart Styler

. 0 Smart Download Cycle

Cycle can be downloaded via smartphone.

Cycle Download

Select Cycle Download on

the opening screen.

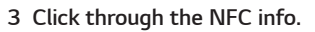

4 Confirm the current downloaded cycle.

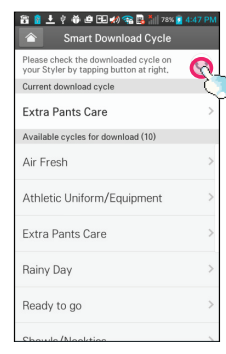

6 Select a cycle to download.

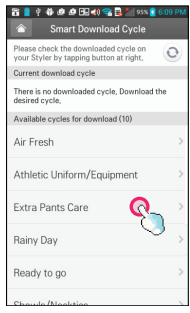

The current downloaded cycle is at the top of the screen and the available cycles are below that. You can also confirm the existing downloaded cycle.

🛠 Images are for reference only. The actual LG Smart Styler application is subject to change for product improvement purposes.

## 7 Touch the Tag On logo.

• When a Tag On screen appears (see below), tap your smart phone on the Tag On icon on the right side of the Styler's control panel.

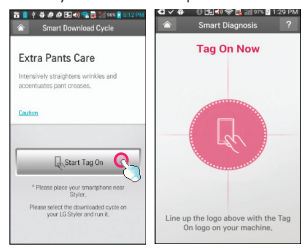

8 The new cycle is downloaded successfully!

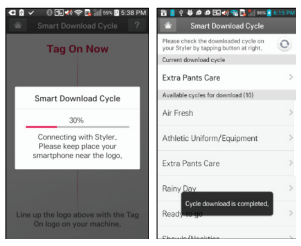

# MAINTENANCE

# **REGULAR CLEANING**

# 🖄 WARNING

To reduce the risk of fire, electric shock, or injury to persons when using this appliance, follow basic precautions, including the following:

- Unplug the Styler before cleaning to avoid the risk of electric shock. Failure to follow this warning can cause serious injury, fire, electrical shock, or death.
- Never use harsh chemicals, abrasive cleaners, or solvents to clean the Styler. They will damage the finish.

# **Cleaning the Interior and Exterior**

Proper care of your Styler can extend its life.

- Clean the inside and outside of the machine with a damp cloth. Glass cleaner can be used to clean the front glass panel, but spray it on a cloth and wipe rather than spraying it directly on the panel.
- 2 Buff the door dry with a clean, dry cloth to prevent any water stains.
- 3 Allow the interior and exterior to dry completely before plugging in and operating the product.

# 

- Do not spray water directly on the product.
- Do not use detergent, methylated spirits, solvents, or any volatile liquids to clean the exterior of the product.
- Never use steel wool or abrasive cleansers; they can damage the surface.
- Keep sharp objects away from the exterior of the product. The touch panel may not work if damaged.

# **Cleaning the Lint Filter**

Always remove the lint from the filter after every cycle. See *Checking the Lint Filter*, page 24.

If the lint filter has become very dirty or clogged, wash the lint filter in warm, soapy water and allow to dry thoroughly before reinstalling.

- Never operate the Styler without the lint filter.
- Never operate the Styler with a wet lint filter.

# **Cleaning the Aroma Filter**

For best results, wash the aroma filter using hot water and dish soap. After cleaning, wipe the filter with a clean cloth and allow it to dry thoroughly before reinstalling it.

The aroma filter can also be cleaned in the top rack of the dishwasher.

- Never operate the Styler without the aroma filter.
- Never operate the Styler with a wet aroma filter.

# **Cleaning the Water Tanks**

The water in the water supply tank contacts the clothing and items treated in the Styler directly. Clean both tanks periodically and keep them clean at all times. If the tanks are not properly cleaned, they may start to smell or need to be replaced.

- Some discoloration of the water drain tank may occur over time. This is normal and will not affect product performance.
- Use only clean tap water in the supply tank for best performance and to prolong the life of the product. Do not use distilled water.
- Do not reuse the water from the water drain tank in the water supply tank.

- 1 Clean the exterior of the tanks with a wet cloth.
- 2 Use a cleaning brush or detergent made exclusively for water tanks to clean the inside of the water tanks.

These can be found online or at a local RV and camping store. Rinse tanks thoroughly after cleaning with detergent to remove any residue.

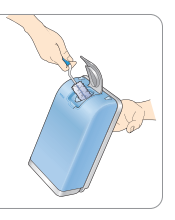

3 Make sure the drainage nozzle connected to the water drain tank and the water supply hole connected to the water supply tank are not clogged.

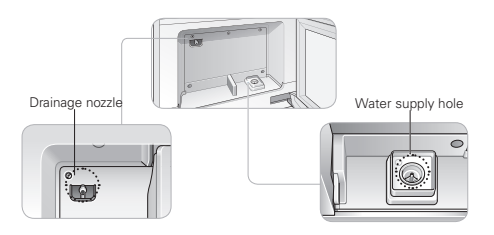

4 Allow the outsides of the tanks to dry completely before reinstalling the tanks.

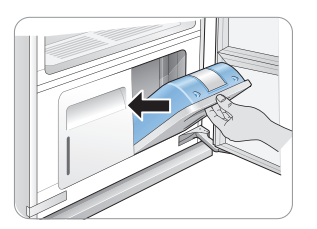